# Leitfaden Einladungsmanagement

Stand März 2021

### Ihr Weg ins TicketCenter

- Über direkte Verlinkung aus E-Mail vom Veranstaltungsteam
- Oder über die Veranstaltungshomepage:

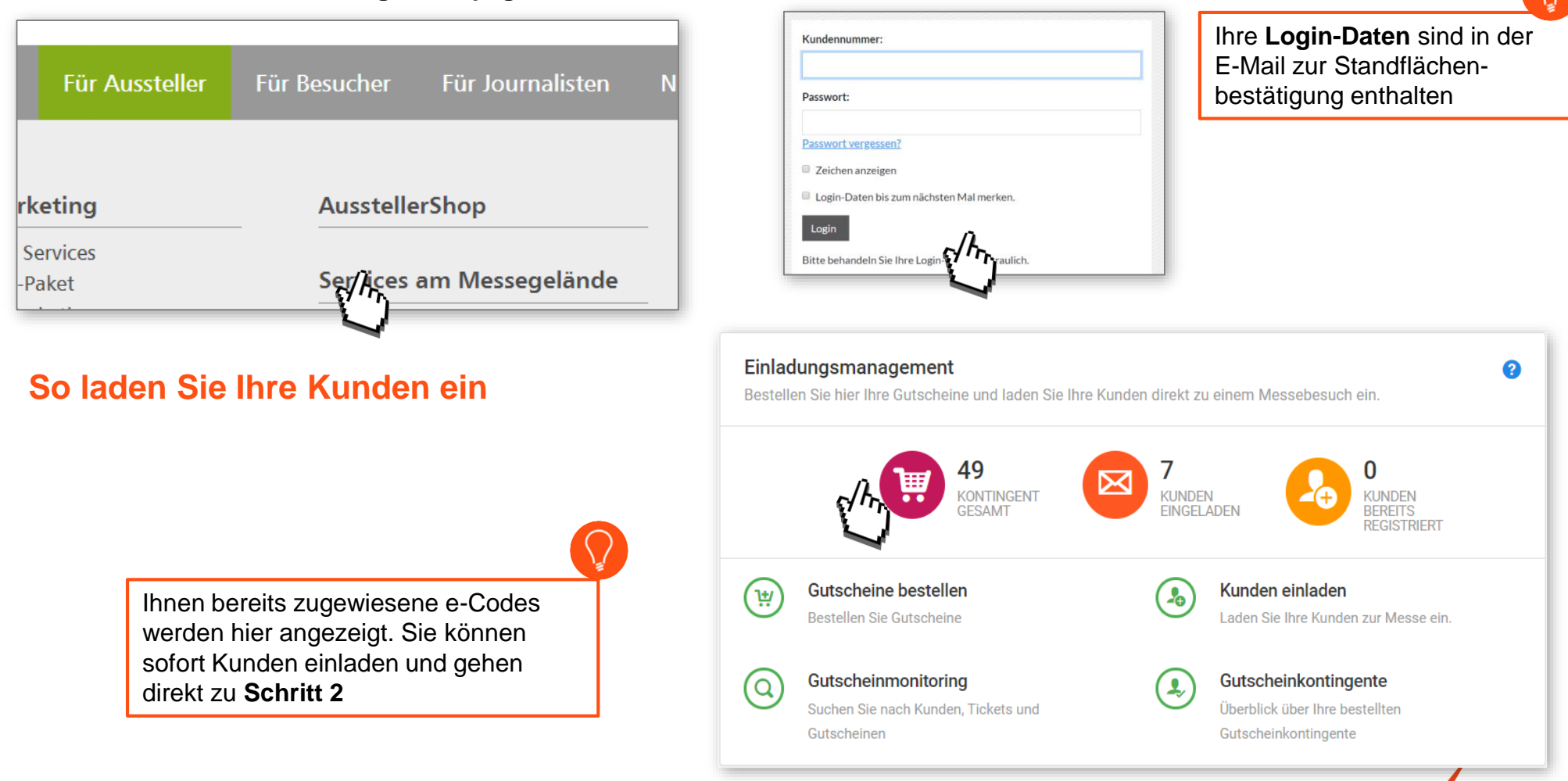

## Einladungsmanagement

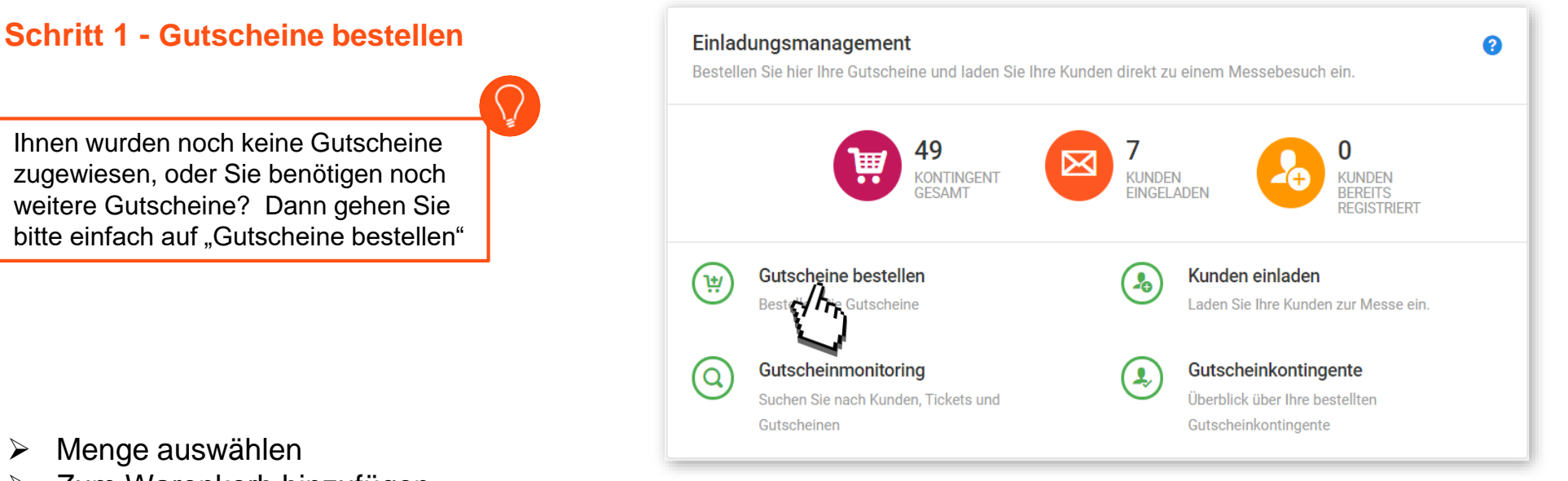

- Menge auswählen  $\geqslant$
- Zum Warenkorb hinzufügen  $\geq$

| Gutschein-Code<br>für eine Dauerkarte       nach Nutzung       0,00 €       -       5       +       0,00         Zwissensumme       0,00       Gesamtbetrag       0,00 |
|----------------------------------------------------------------------------------------------------|
| Zwissensumme 0,00<br>Gesamtbetrag 0,00                                                                                                    |
| Gesamtbetrag 0,00                                                                                                    |
|                                                                                                    |

Eine Verrechnung der verwendeten Gutscheine obliegt der jeweiligen Veranstaltung und ist in den besonderen Teilnahmebedingungen einsehbar

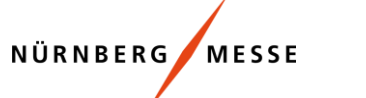

- > Den Schritt "Bestelldaten bzw. Versanddaten" können Sie überspringen
- > Zusammenfassung bestätigen
- > Mit Abschluss der Bestellung gelangen Sie zu Schritt 2 "Kunden einladen"

| 몇 1. Warenkorb 🗸 | 🔒 2. Herstellung 🗸 | 🖪 3. Bestelldaten 🍳 | e 4. Zahlungsart | 🗐 5. Zusammenfassung | ✓ 6. Bestätigung |
|------------------|--------------------|---------------------|------------------|----------------------|------------------|
|                  |                    |                     |                  |                      |                  |

| Checkout                                                                                                    |                    |                                      |                    |                        |                                        |
|----------------------------------------------------------------------------------------------------|--------------------|--------------------------------------|--------------------|------------------------|----------------------------------------|
| $$ Übersicht $\rightarrow$ Bestellung $\rightarrow$ Checkout                                                                                                    |                    |                                      |                    |                        |                                        |
| ] 1. Warenkorb 🗸                                                                                                    | 🔒 2. Herstellung 🗸 | <ul> <li>3. Versanddaten </li> </ul> | 📧 4. Zahlungsart 🗸 | 🗐 5. Zusammenfassung 🗸 | <ul> <li>✓ 6. Bestätigung ♀</li> </ul> |
| Bestellung abgeschlossen                                                                                                    |                    |                                      |                    |                        |                                        |
| 17.06.2020 10:15:52 - Fertig! Ihre Bestellung wurde erfolgreich abgeschlossen. Bitte beachten Sie, dass die Bearbeitung der Bestellung, je nach Größe, bis zu mehreren Minuten dauern kann. |                    |                                      |                    |                        |                                        |
| Ihre nächsten Schritte:                                                                                                    |                    |                                      |                    |                        |                                        |
| Kunden einlag                                                                                                    | den 🕜 Zurück zur   | r Startseite                         |                    |                        |                                        |

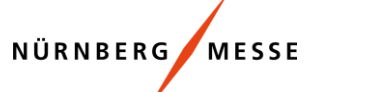

4

### Schritt 2 - Kunden einladen

Bitte wählen Sie aus den beiden Kampagnenarten "Einladung per E-Mail" und "Bereitstellung von Gutscheincodes" aus.

### Kampagnenart 1: Einladung per E-Mail

| 1. Kampagne                                            | +     | 1. Kampagne                                                                                                    |                                                                                                    |                                          |
|--------------------------------------------------------|-------|----------------------------------------------------------------------------------------------------|----------------------------------------------------------------------------------------------------|------------------------------------------|
| 2. Kontingent / Ausweisart<br>3. E-Mail Vorlage wählen |       | Nutzen Sie die Kampagne zur koordinierten Einladung Ihrer Kunden. Kampagnen helfen Ihne<br>Besucherlisten.                                                                                                    | en, Ihre verschiedenen Kundengruppen zu trennen. Von der Registrierung, über Gutscheinmonitoring und Erinnerungsmallings bis hin zum Repor                    | rting und den finalen                    |
| 4. Personendaten                                       |       | Kampagnenwahl                                                                                                    |                                                                                                    |                                          |
| 5. Eingaben prüfen<br>6. Zusammenfassung               |       | Neue Kampagne     Erstellen Sie eine neue Einladungskampagne                                                                                                    | ) Kampagne wählen<br>Nutzen Sie eine vorhandene Einladungskampagne.                                                                                           | Mit der Vergabe von                      |
|                                                        |       | Kampagnenname                                                                                                    | Vergeben Sie einen Namen für diese Kampagne. Nutzen Sie den Kampagnennamen, um z.B. ihre Kundengruppen zu trennen.                                            | Kampagnennamen<br>können Sie Ihre        |
|                                                        |       | Diese Kamp                                                                                                    | Wenn Sie keinen Namen angeben, wird automatisch ein Name nach dem folgenden Schema erstellt:<br>(Messeauftritt_Nummer)_{Bestellposition_Nummer)_{Zeitstempel} | Kunden gruppieren,<br>bspw. nach Ausland |
|                                                        |       | Kampagnenart                                                                                                    |                                                                                                    | und Inland                               |
|                                                        |       | Construction of the set of the set of t | e<br>odes<br>Ird<br>ngen                                                                                                    |                                          |
|                                                        |       |                                                                                                    | ۲ <u>/</u> ۸                                                                                                    | hster Schritt                            |
| ilfe der <b>E-M</b>                                    | ail-\ | <b>/orlage</b> verschicken Sie einen <b>G</b>                                                                                                    | utscheincode direkt an Ihre Kunden                                                                                                    | 4                                        |
| ell und unkc                                           | mp    | liziert gelangt Ihr Kunde mit einer                                                                                                    | Verlinkung in den Ticketshop und                                                                                                    |                                          |

### Gutscheincode- Kontingent wählen

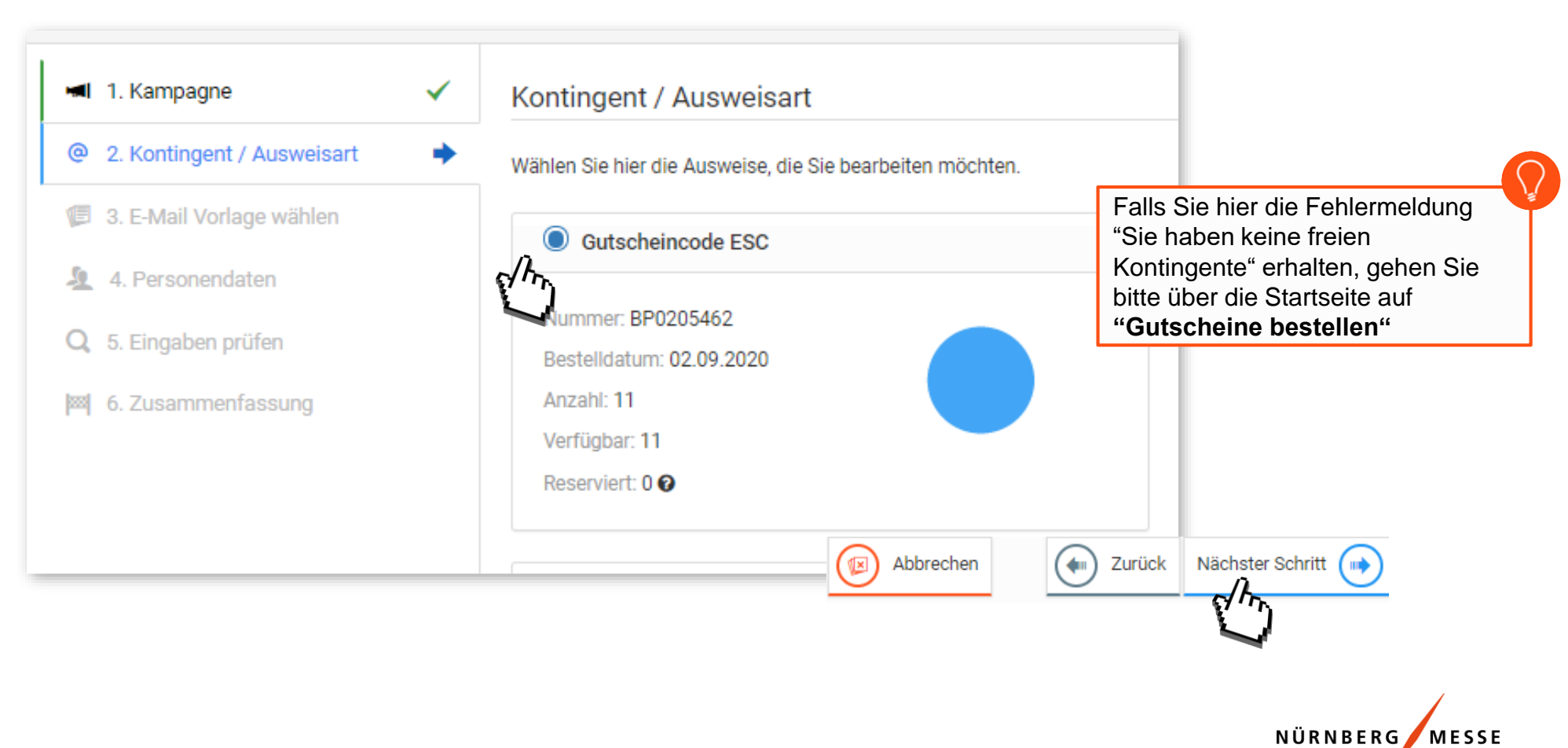

### E-Mail-Vorlage wählen

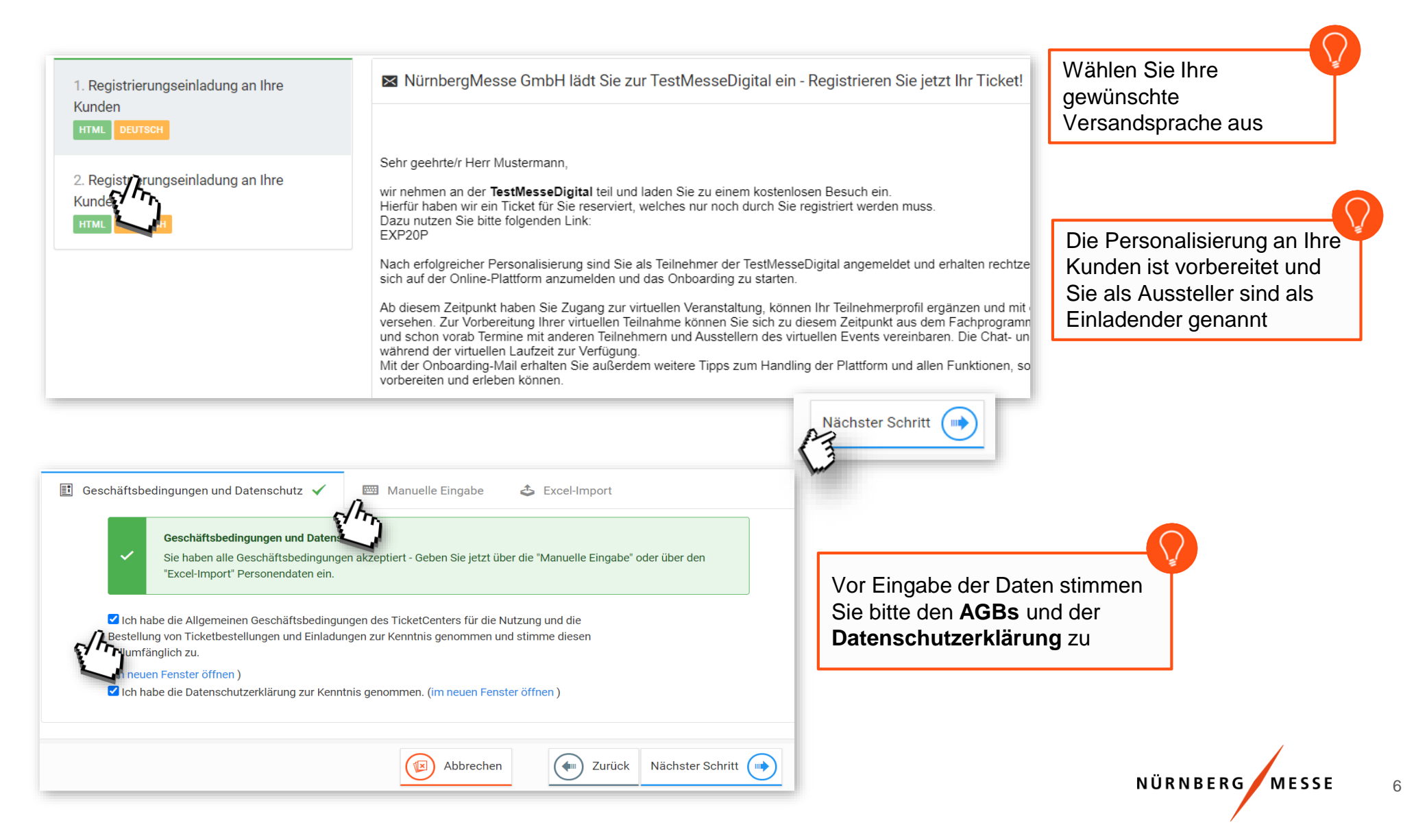

## Einladungsmanagement

### Eingabe der Kundendaten für den Versand

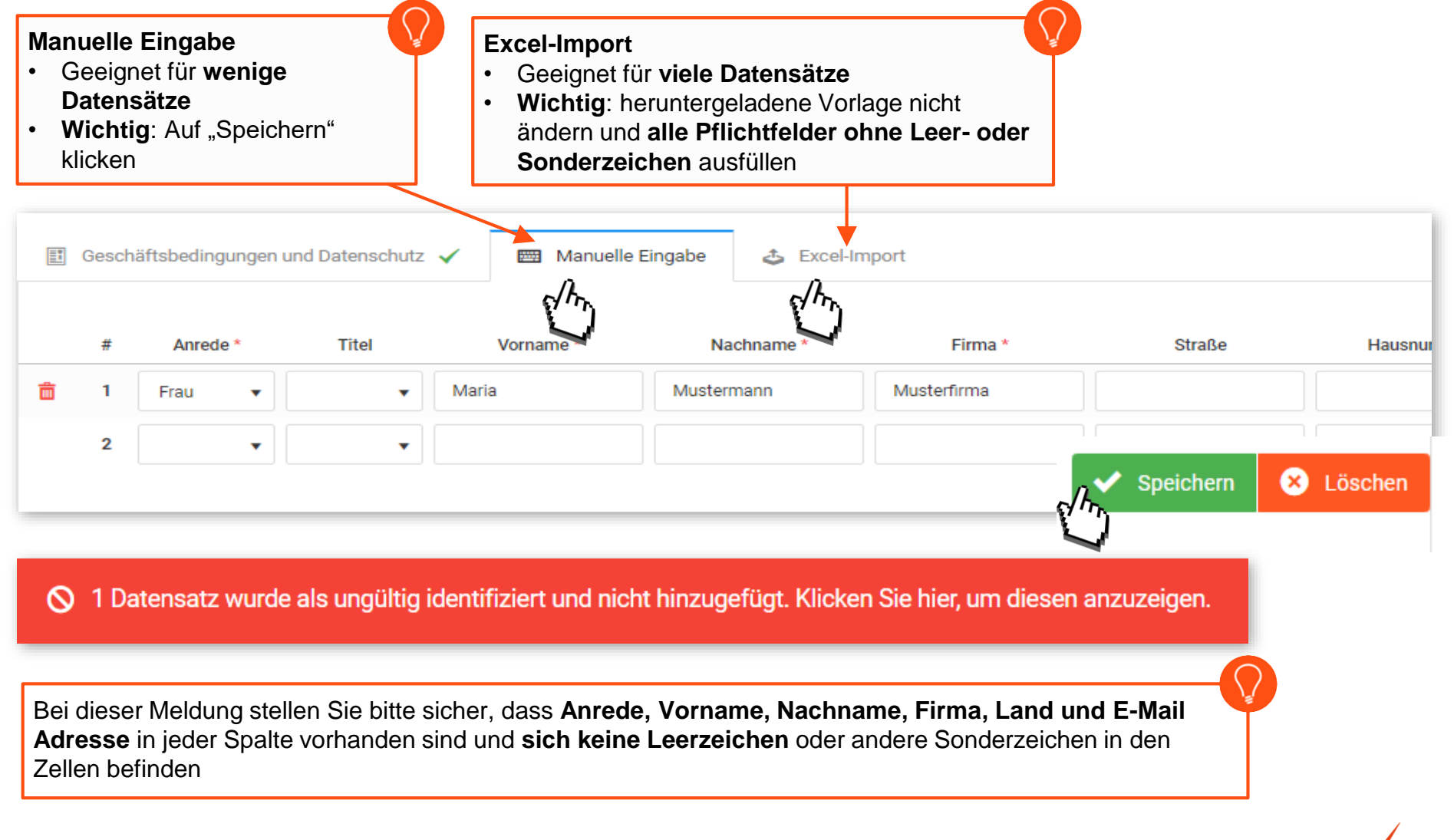

NÜRNBERG MESSE

### Kampagnenart 2: Bereitstellung von Gutscheincodes

Mit den vom Aussteller ausgegebenen Gutscheincodes registriert sich der Kunde direkt im Ticketshop; daher werden im TicketCenter die Gutscheincodes auch als Registrierungscodes bezeichnet.

| mpagnenwahl<br>Neue Kampagne<br>Erstellen Sie eine neue Einladungskampagne                                                                                                    | Kampagne wählen<br>Nutzen Sie eine vorhandene Einladungskampagne.                                                                                                    | Gutscheincodes ein.<br>Ihr Kunde registriert sich selbständi<br>und erhält so sein kostenfreies Tick                                             |
|----------------------------------------------------------------------------------------------------|----------------------------------------------------------------------------------------------------|----------------------------------------------------------------------------------------------------|
| mpagnenname                                                                                                    | <i>i</i><br><i>Vergeben Sie einen Namen für diese Kampagne</i><br>Wenn Sie keinen Namen angeben, wird automati<br>{Messeauftritt_Nummer}_{Bestellposition_Numr                                        | e. Nutzen Sie den Kampagnennamen, um z.B. Ihre Kundengruppen zu trenn<br>isch ein Name nach dem folgenden Schema erstellt:<br>ner}_{Zeitstempel} |
| Einladung per E-Mail (Besucher)       Bereit:         Sie geben nur den Namen und eine E-Mail-       Regist         Adresse an. Ihr Kunde vervollständigt die       Besucherportal. Der Kunde erhält sein         Ticket erst nach erfolgreicher       Ihnen ir         Registrierung.       und Do | stellung von<br>rierungscodes<br>Ilen aus Ihrem Kontingent eine<br>und erhalten Registrierungscodes<br>ösung. Die Liste der Codes wird<br>der Kopfzeile unter Bestellungen<br>wnloads bereitgestellt. |                                                                                                    |

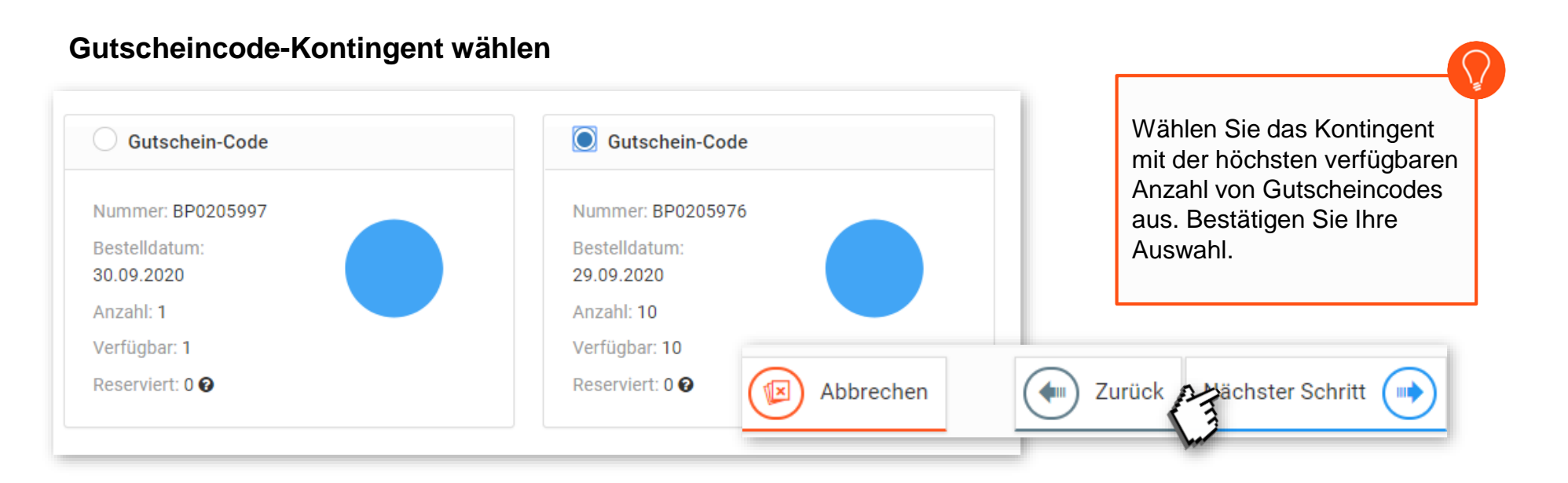

#### Aus dem Kontingent wählen Sie nun die gewünschte Menge an Gutscheincodes

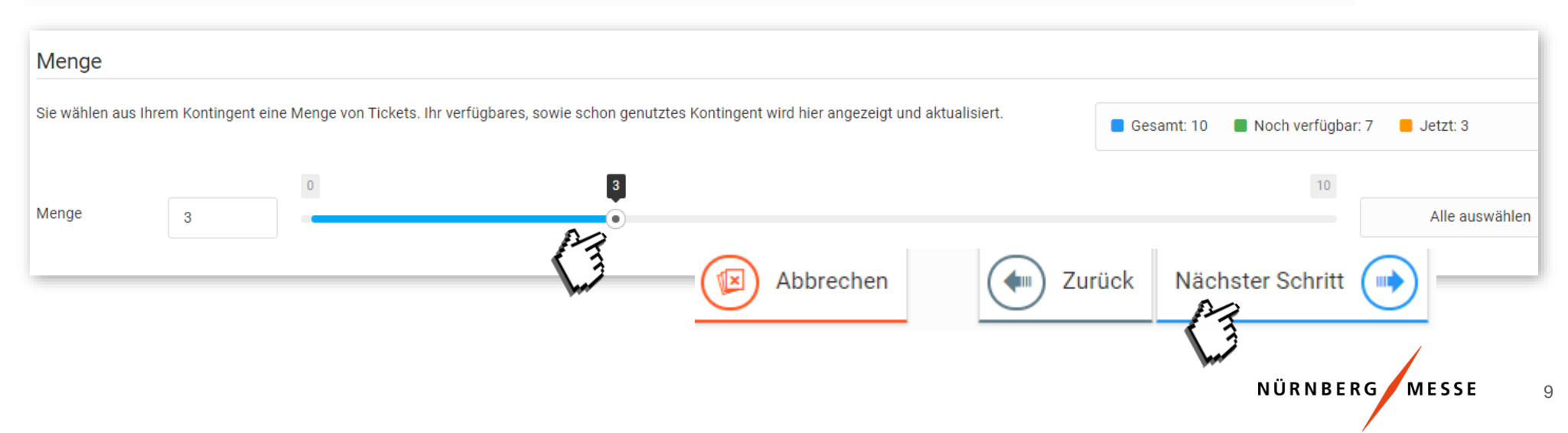

### Prüfen und Download der Codes

| Eingaben prüfen                                                                                                    |                                                                                                    |
|----------------------------------------------------------------------------------------------------|----------------------------------------------------------------------------------------------------|
| Bitte überprüfen Sie, ob Sie alle Angaben für den Start der Kampagne korrekt einge                                                                               | geben haben. Nach der Überprüfung und Fertigstellung der Gutscheincodegenerierung werden                                                                     |
| Kampagne                                                                                                    | Ihnen die Codes per E-Mail zugeschickt<br>oder Sie nutzen den Download für den                                                                               |
| Kampagnenname: Wird automatisch erzeugt                                                                                                    | Versand an Ihre Kunden                                                                                                    |
| Registrierungsart: Bereitstellung von Registrierungscodes                                                                                                    |                                                                                                    |
| Anzahl Tickets: 3                                                                                                    |                                                                                                    |
| Artikel: Gutschein-Code für eine Tageskarte                                                                                                    | Abbrechen Zurück Fertigstellen                                                                                                    |
|                                                                                                    |                                                                                                    |
| Zusammenfassung                                                                                                    |                                                                                                    |
|                                                                                                    |                                                                                                    |
| <ul> <li>Fertig! Der Registrierungsvorgang ist nun im Gange. Je nach Grö</li> <li>Sobald Ihr Dokument bereit ist, erhalten Sie eine E-Mail an tickete</li> </ul> | ße der Kampagne kann dies einige Minuten dauern.<br><b>center@nuernbergmesse.de</b> . Die Datei mit den Registrierungscodes finden Sie im Anhang der E-Mail. |
| Außerdem wird sie <u>hier</u> zum Download bereitstehen.                                                                                                    |                                                                                                    |
|                                                                                                    |                                                                                                    |
| Ihre nächsten Schritte:                                                                                                    |                                                                                                    |
| Kunden einladen Guts                                                                                                    | scheinmonitoring / Dashboard                                                                                                    |
| Laden Sie Ihre Kunden zur Messe ein. Such                                                                                                    | en Sie nach Kunden, Tickets und Hier finden Sie einen Überblick über die                                                                                     |
| Guts                                                                                                    | cheinen Nutzung Ihrer Gutscheinkontingente                                                                                                    |

## Einladungsmanagement

#### Gutscheinmonitoring

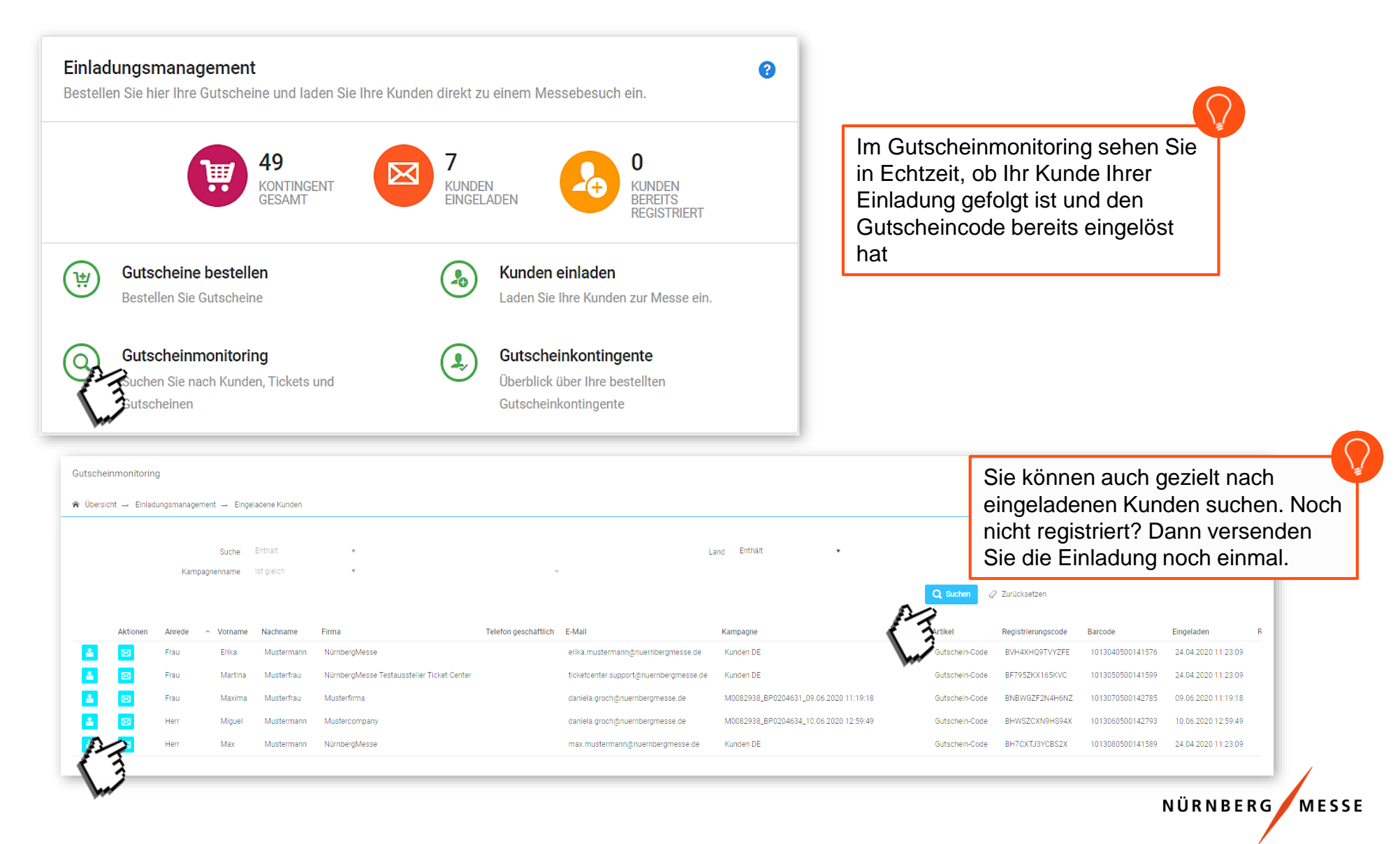